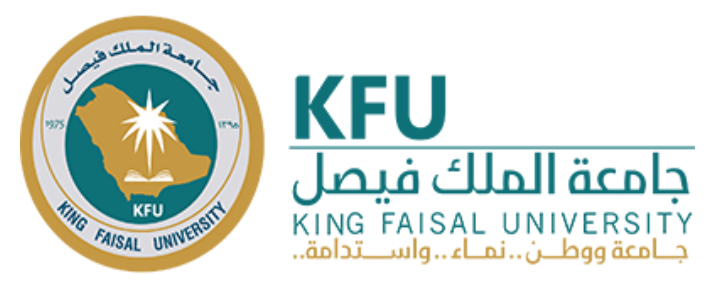

المملكة العربية السعودية وزارة التعليم جامعة الملك فيصل كلية التربية

# دليل الطالبة

لاستخدام بيئة التعلم القائمة على الويب بأسلوبي تنظيم للمحتوى الكلي والجزئي

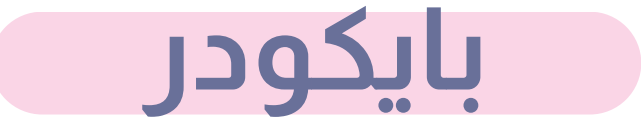

الباحثة: نباته الفضلي

السنة الدراسية: 1446هـ الموافق 2025م

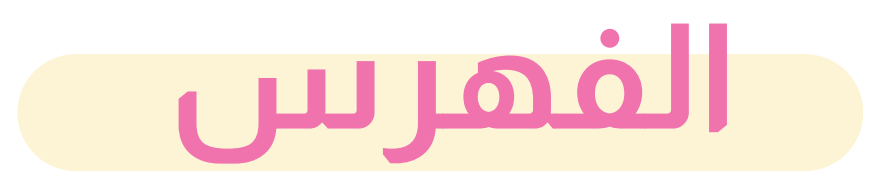

| الصفحة | العنوان                      |
|--------|------------------------------|
| 3      | طريقة الدخول إلى بيئة التعلم |
| 7      | طريقة الدخول إلى الدروس      |
| 9      | طريقة التواصل مع الباحثة     |
| 10     | التواصل مع الأعضاء           |

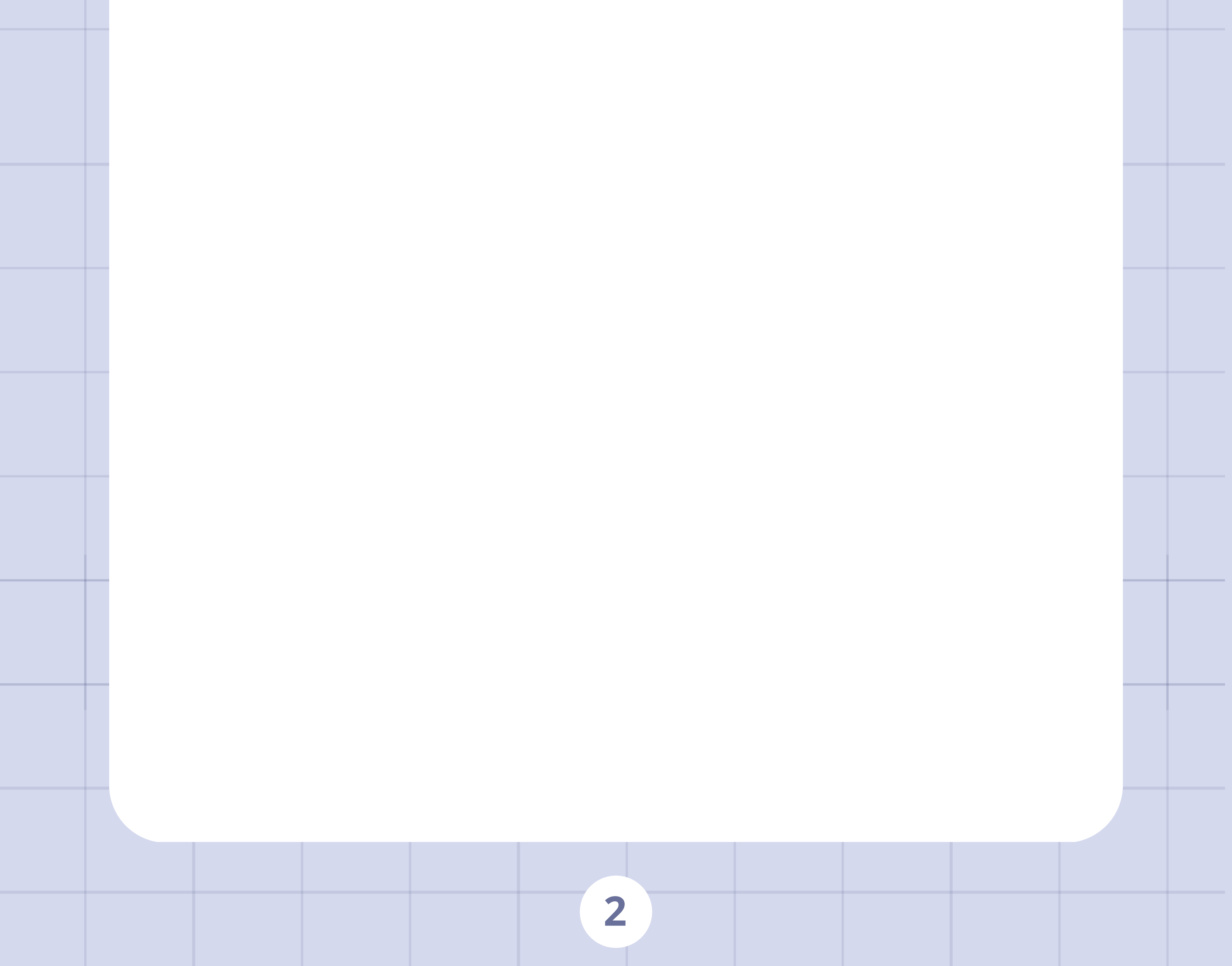

### طريقة الدخول إلى بيئة التعلم:

### قومي بزيارة الرابط الآتي: pycodder.com

عند الدخول إلى بيئة التعلم، ستظهر لك شاشة ترحيبية لإغلاقها، أنقري على علامة (X) أو إغلاق.

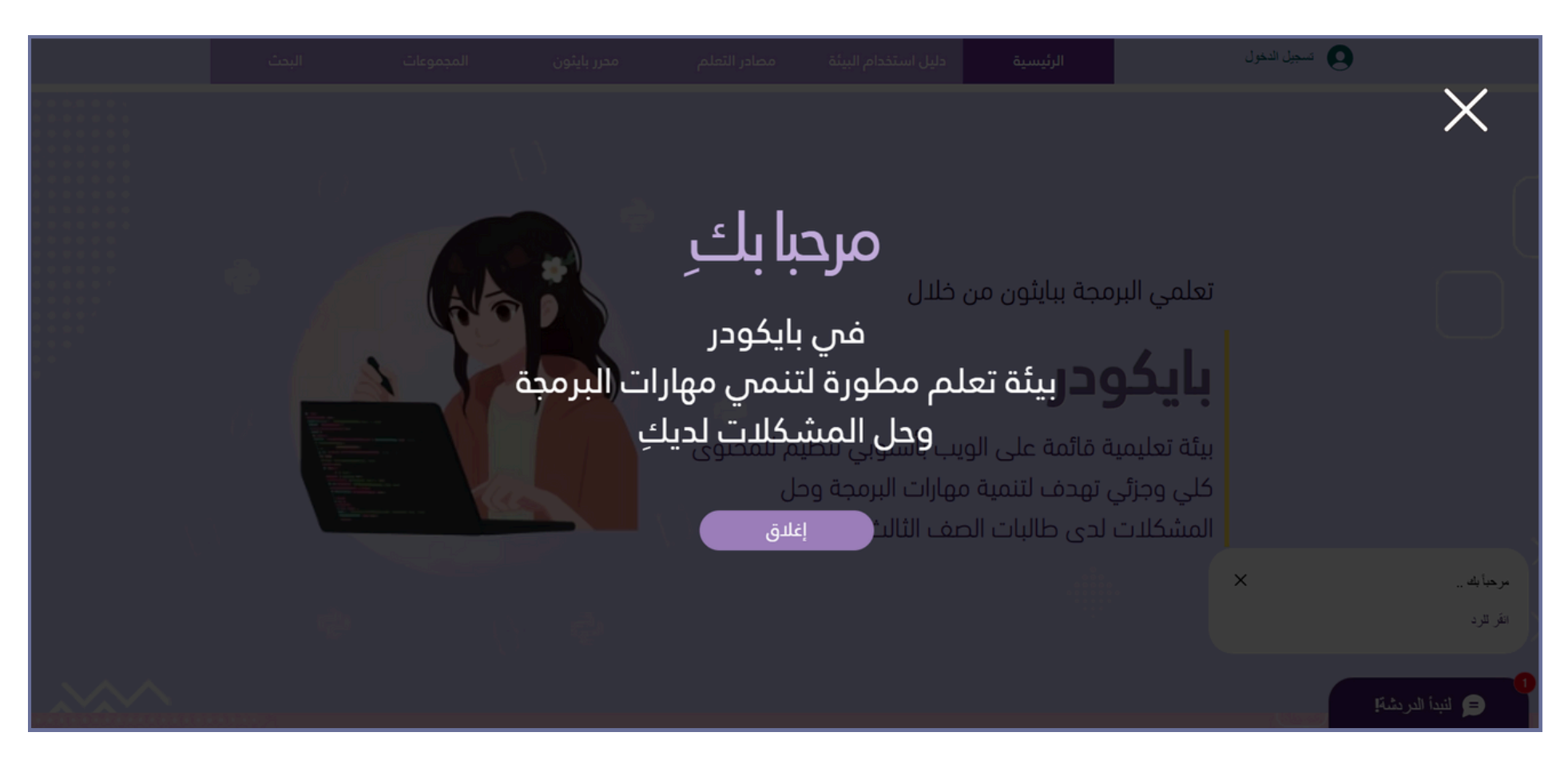

### بعد الدخول إلى بيئة التعلم، ستجدين شريط القوائم يحتوي على سبعة أقسام؛

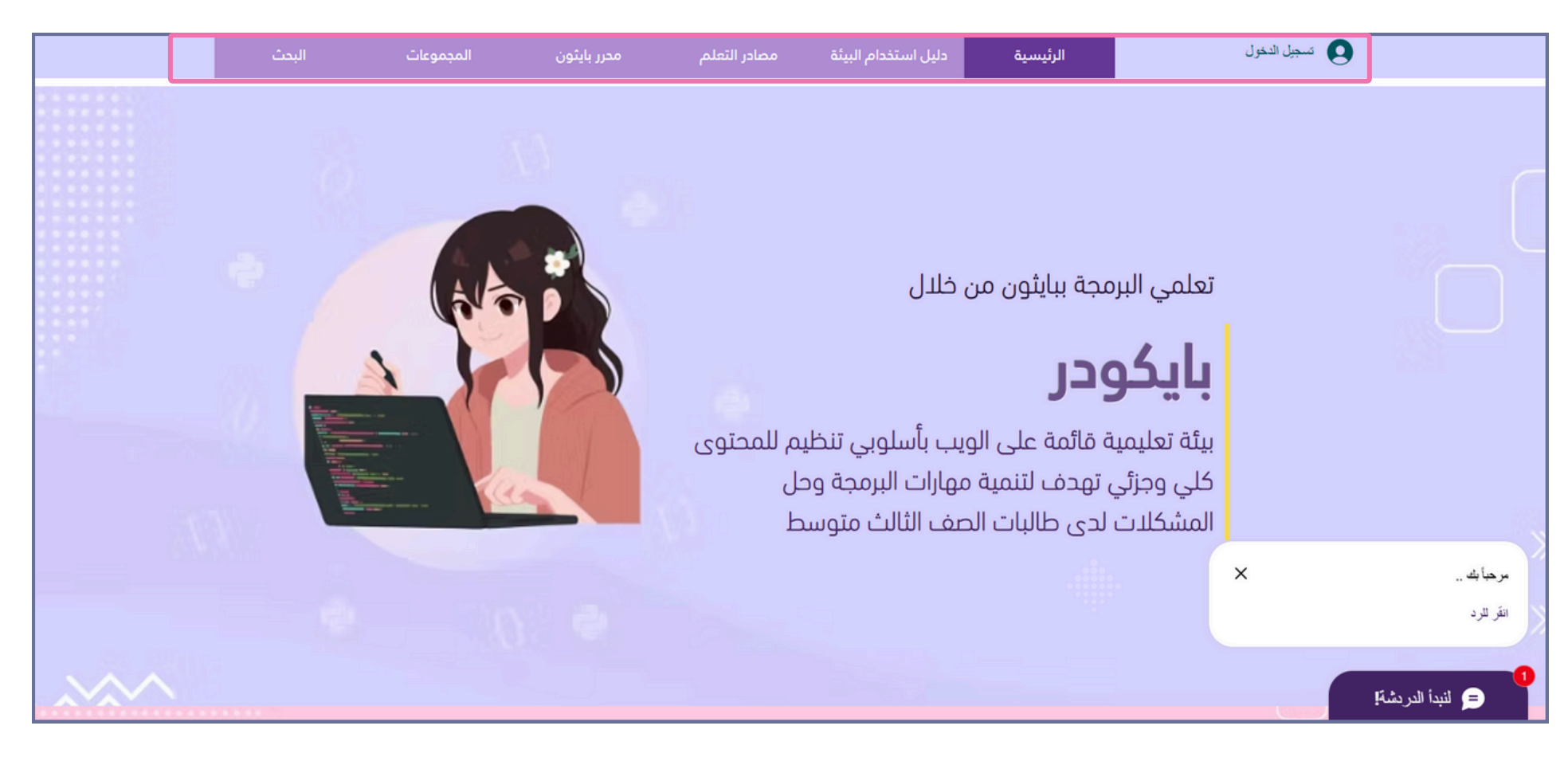

**1-تسجيل الدخول:** عليك إنشاء حساب بإيميلك الشخصي عن طريق تسجيل الدخول للوصول إلى كل المميزات في بيئة التعلم.

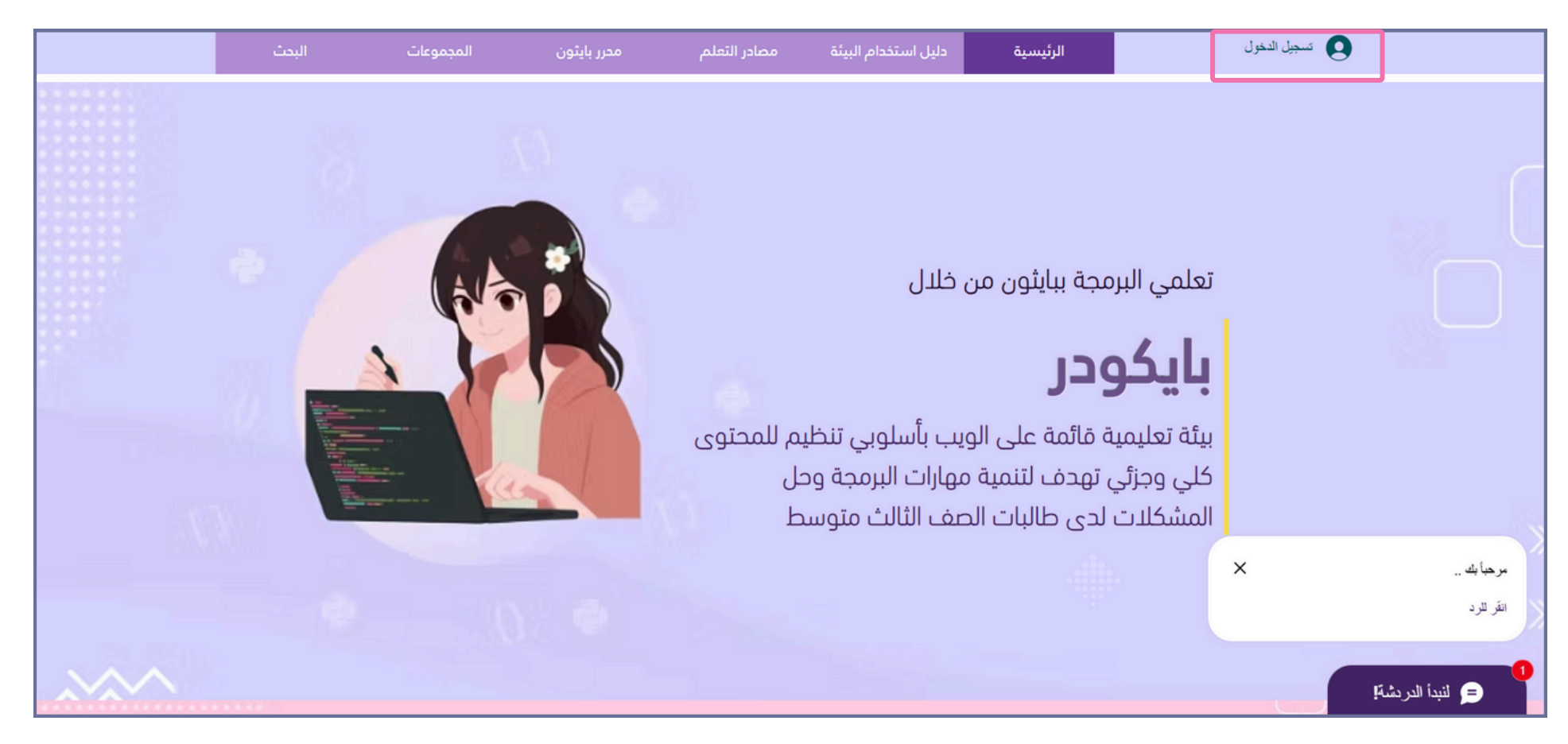

3

#### اختاري طريقة التسجيل التي تناسبك.

|                     | تسجيل الاشتر الى<br>تسجيل الدخول هل انت عضو بالفعل؟                                                 |
|---------------------|----------------------------------------------------------------------------------------------------|
|                     | اشترك عبر حساب جوجل                                                                                 |
|                     | اشترك عبر حساب فيسبوك                                                                               |
|                     | اشترك عبر البريد الإلكتروني                                                                         |
|                     |                                                                                                    |
| إحدادات ملف التعريف | سيتم تعيين ملف التعريف الخاص بك إلى عام تلقائيًا عند التسجيل. يمكنك تغيير هذا لاحقًا في<br>الخاص بك |

قومي بإدخال إيميلك وكلمة السر ثم اختاري تسجيل الاشتراك.

| شتراك                         | تسجيل الا             |
|-------------------------------|-----------------------|
| عضو بالفعل؟                   | تسجيل الدخول هل أنت   |
| البريد الإلكتروني             |                       |
| كلمة المرور                   |                       |
| reCAPTCHA<br>تفصرمیة - انبارد | أنا لست بر نامج روبوت |
| اك                            | تسجيل الاشتر          |
| باستخدام                      | أو سجل اشتر اكك       |
| G                             | <b>6</b>              |

**2- دليل استخدام البيئة**: يحتوي على معلومات وإرشادات لطريقة استخدام بيئة التعلم، ويمكنك تنزيله من خلال زر تنزيل الدليل.

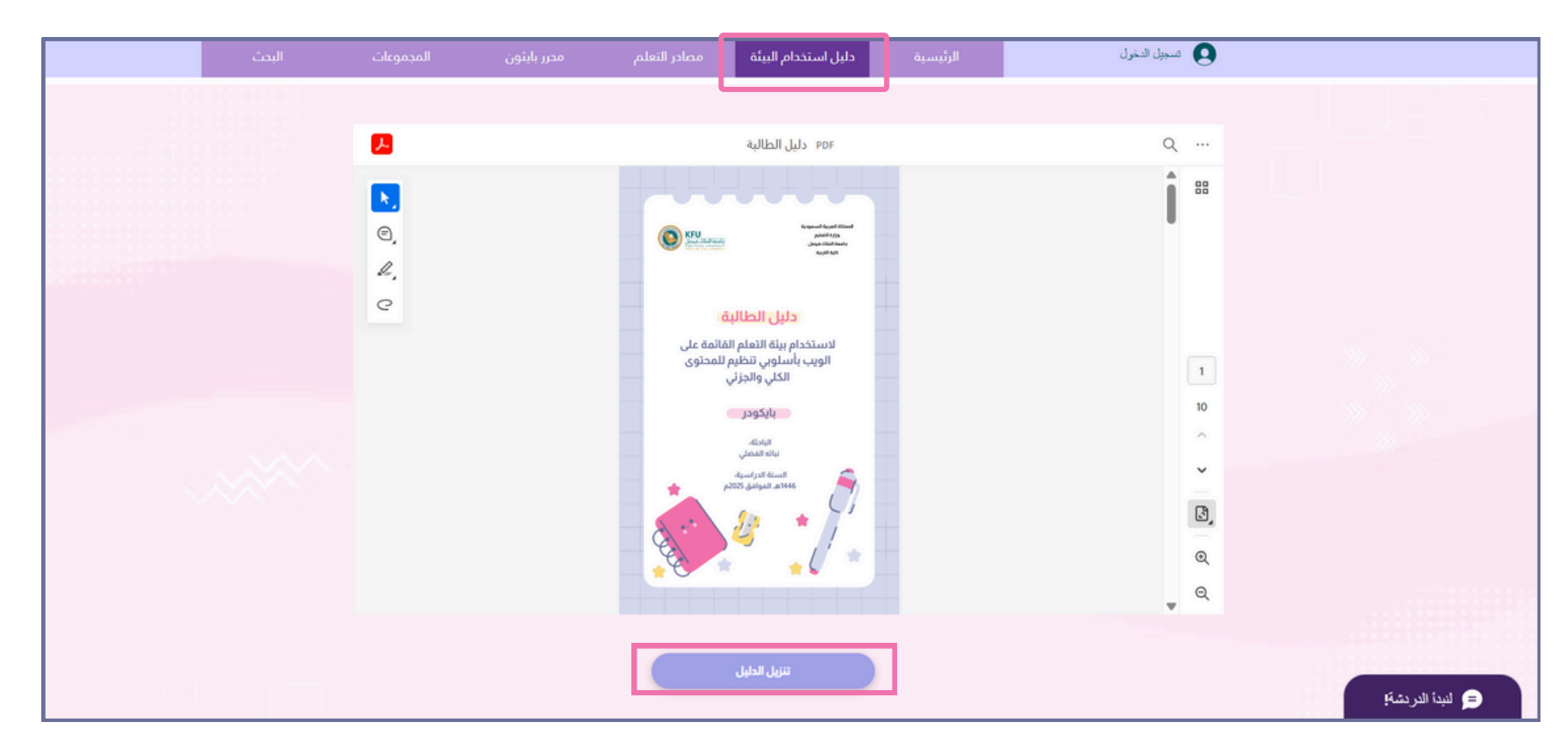

**4- مصادر التعلم:** تحتوي المصادر على شروحات متنوعة وشيّقة تمكنك من فهم أكثر للدروس.

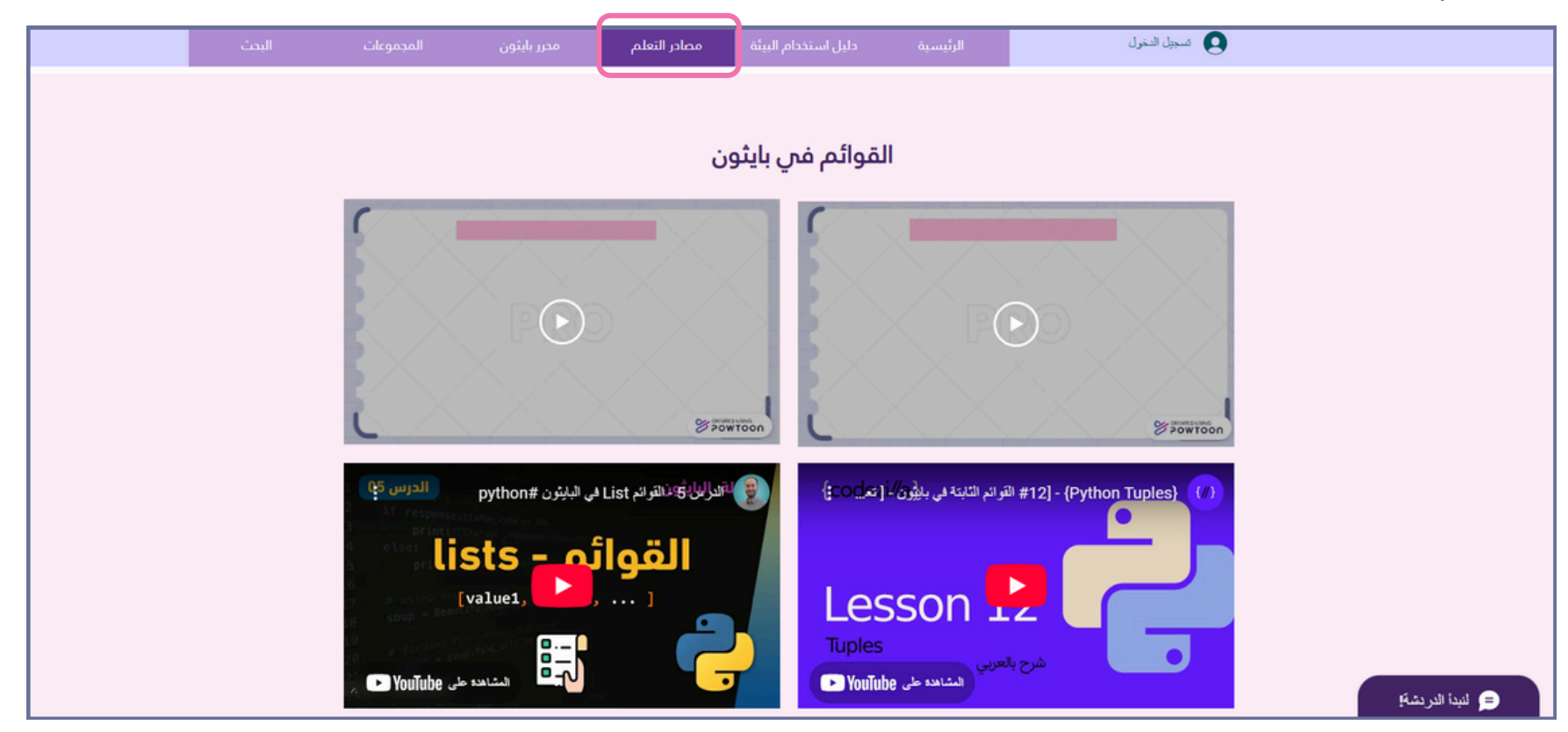

**5- محرر بايثون**: توفر بيئة التعلم محرر بايثون تفاعلي، يتيح لك كتابة الأكواد وتنفيذها مباشرة استخدميه لاختبار حلولك البرمجية واستكشاف النتائج لتعزيز فهمك.

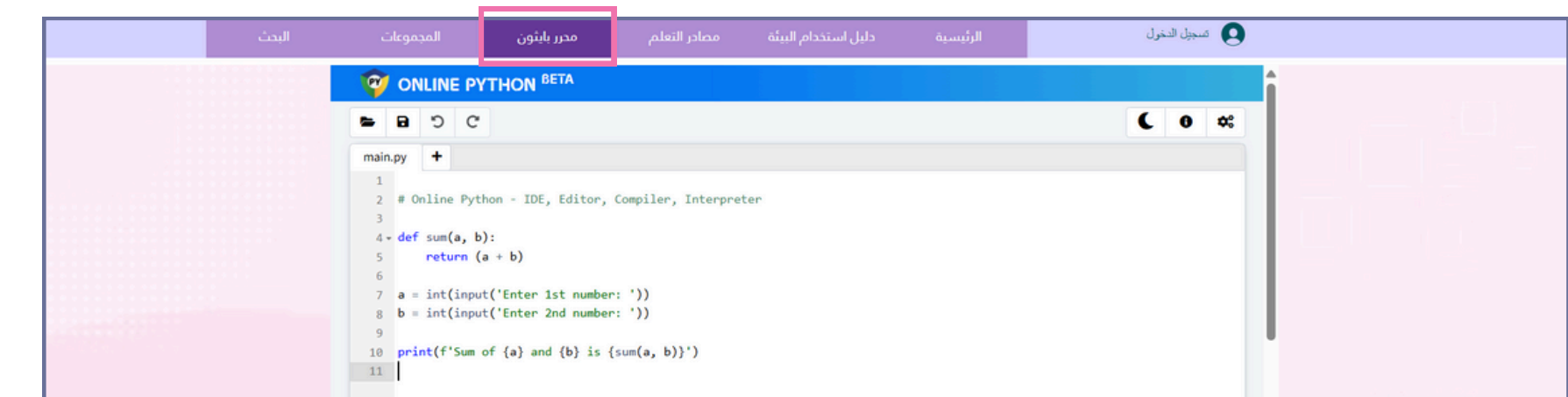

| Ln: 11, Col: 1 | are S Command Line Arguments | if the self first |
|----------------|------------------------------|-------------------|

6- المجموعات: مساحة تفاعلية تمكنك من مشاركة أفكارك ومناقشتها مع زميلاتك والباحثة حول جميع مايتعلق بالبرمجة وحل المشكلات، يجب عليك تسجيل الدخول لتتمكني من الدخول للمجموعة الخاصة بك.

| البدث | المجموعات         | محرر بايثون   | مصادر التعلم | دليل استذدام البيئة                                     | الرئيسية            | ک میجیل الدخول                                                    |                 |
|-------|-------------------|---------------|--------------|---------------------------------------------------------|---------------------|-------------------------------------------------------------------|-----------------|
|       |                   |               |              |                                                         |                     | المجموعات                                                         |                 |
|       | يو عك المقرحة<br> | مجموعاتي المج | يكن (2)      |                                                         |                     |                                                                   |                 |
|       |                   |               | ھ<br>ظیم     | جموعة الثانية أسلوب تند<br>حتوى الجزئي<br>عنفاء<br>انضم | للما<br>الما<br>مار | المجموعة الأولى أسلوب تن<br>المحتوى الكلي<br>عام ٩٠ أغفاء<br>انضم |                 |
|       |                   |               |              |                                                         |                     | رجوع                                                              |                 |
|       |                   |               |              |                                                         | äî                  | التواصل مو الباد                                                  | النبدة الدردشة! |

#### عند دخولك للمجموعة عليك الإلتزام بالآتي:

أ- احترام الآراء: تذكري أن لكلٍّ منا وجهة نظر تستحق التقدير، فكوني متقبلة لاختلافها.

ب- احرصي على أن تكون مشاركاتك متعلقة بالبرمجة وحل المشكلات. ج- شاركي أفكارك وملاحظاتك بلطف وقدمي يد العون لزميلاتك عندما يحتجن المساعدة.

د- استخدمي كلمات مهذبة ومحفزة، فالكلمة الطيبة تترك أثرًا جميلًا.

**7- البحث:** استخدمي أيقونة البحث للعثور بسرعة على المحتوى الذي تحتاجينه داخل البيئة التعليمية.

| البحث | المجموعات | محرر بايثون | مصادر التعلم | دليل استخدام البيئة | الرئيسية | 関 تسجيل الدخول                           |  |
|-------|-----------|-------------|--------------|---------------------|----------|------------------------------------------|--|
|       |           |             |              |                     |          |                                          |  |
|       |           |             |              | نتائج البحث         |          |                                          |  |
|       |           |             |              |                     |          | Q جار البحث                              |  |
|       |           |             |              |                     | دید.     | لم يتم العثور على نتائج لـ "". جرب بحث ج |  |
|       |           |             |              |                     |          |                                          |  |
|       |           |             |              |                     |          | رجوع                                     |  |
|       |           |             |              |                     | حثة      | للتواصل مع البا                          |  |
|       |           |             |              |                     |          |                                          |  |
|       |           |             |              |                     |          | الدسم                                    |  |
|       |           |             |              |                     |          | 1                                        |  |

| أكتب رسالتكِ هنا                        | = لنبدأ الدردشة؛ |
|-----------------------------------------|------------------|
| ، د د د د د د د د د د د د د د د د د د د |                  |
| الإيميل                                 |                  |

6

# طريقة الدخول إلى الدروس:

اختاري المجموعة التي تنتمين إليها

| لتي تنتمين إليها 🚿                          | 🔪 اختاري المجموعة اا                      |                  |
|---------------------------------------------|-------------------------------------------|------------------|
|                                             |                                           |                  |
| المجموعة الثانية أسلوب تنظيم المحتوى الجزئي | المجموعة الأولى أسلوب تنظيم المدتوى الكلي |                  |
|                                             |                                           |                  |
|                                             |                                           |                  |
|                                             |                                           |                  |
|                                             |                                           |                  |
|                                             | للتواصل مع الباحثة                        | = لنبدأ الدريشة! |

قومي بالنقر على الدروس

| البحث | المجموعات | محرر بايثون | مصادر التعلم  | التدريبات                                | دليل استخدام البيئة | الرئيسية | تسجيل الدخول     |
|-------|-----------|-------------|---------------|------------------------------------------|---------------------|----------|------------------|
|       |           |             | وى الكلي<br>ب | تنظيم المحت<br>الاختبار القبلم<br>الدروس | أسلوب ت             |          |                  |
|       |           |             | ,             | الاختبار البعدي                          |                     |          | Lété             |
|       |           |             |               |                                          | ل مع الباحثة        | للتواصل  |                  |
|       |           |             |               |                                          |                     | الاسم    | = لنبدأ الدردشة! |
|       |           |             |               |                                          |                     | linull   |                  |

### ثم اختاري الدرس

| البحث | المجموعات | محرر بايثون | مصادر التعلم                                 | التدريبات                                       | دليل استخدام البيئة                 | الرئيسية | بل الدخول | ••• 9            |
|-------|-----------|-------------|----------------------------------------------|-------------------------------------------------|-------------------------------------|----------|-----------|------------------|
|       |           |             | يتوى الكلي<br>فوف البيانات<br>وصفوف البيانات | تنظيم المد<br>بل القوائم وص<br>, تابع القوائم و | أسلوب<br>الدرس الأو<br>الدرس الثاني |          |           |                  |
|       |           |             | امیس                                         | س الثالث القو                                   | الدر                                | ε        | y.        |                  |
|       |           |             |                                              | R                                               | ں مع البا <del>ح</del> ية           | للتواصر  |           | 😑 لنبدأ الدردشة؛ |

# اكتبِ اسمك في الخانة الأولى ثم أنقري على (Join Lesson).

| البحث | المجموعات | محرر بايثون | مصادر التعلم                                                                         | التدريبات                            | دليل استخدام البيئة       | الرئيسية   | دخول          | تسجيل ال |                |
|-------|-----------|-------------|--------------------------------------------------------------------------------------|--------------------------------------|---------------------------|------------|---------------|----------|----------------|
|       |           |             |                                                                                      | کلي                                  | ظيم المحتوى ال            | أسلوب تن   |               |          |                |
|       |           |             | في بايثون                                                                            | ة المتقدمة                           | نات لوحدة البرمج          | صفوف البيا | :رس القوائم و | د<br>د   |                |
|       |           |             |                                                                                      |                                      | A Igenaissand             | e Company  |               | ⊘        |                |
|       |           |             | Full Name*<br>Enter full nam<br>Please enter yo<br>Optional Nickn.<br>Enter optional | e<br>ur name here<br>ame<br>nickname |                           |            | 8             |          |                |
|       |           |             |                                                                                      |                                      | Join Lesson $\rightarrow$ |            |               |          |                |
|       |           | 1 of 41     |                                                                                      |                                      | Open navigator            | <u>`</u>   |               |          |                |
|       |           |             |                                                                                      |                                      | تنزيل الدرس               |            |               |          |                |
|       |           |             |                                                                                      |                                      |                           |            |               |          | لنبدأ الدردشة؛ |

# طريقة إرفاق الواجب:

أنقري على الدردشة الفورية ثم زر الإرفاق واختاري الملف ثم إرسال.

|         | رس القوائم وصفوف البيانات لوحدة البرمجة المتقدمة في بايثون | د                |         |                                          |
|---------|------------------------------------------------------------|------------------|---------|------------------------------------------|
|         | А тепаissance Company                                      | •                |         |                                          |
|         | Full Name*                                                 |                  |         |                                          |
|         | Please enter your name here Optional Nickname              |                  | ×       | لنيدأ الدر دشةً!<br>• سترد بأسرع ما يمكن |
|         | Enter optional nickname                                    |                  | -       | PM 10:19                                 |
|         | Join Lesson →                                              |                  | · . · . | برماية.                                  |
| 1 of 41 | Open navigator 🔺                                           |                  | 1       |                                          |
|         |                                                            |                  |         |                                          |
|         | تنزیل الحرس                                                |                  |         |                                          |
|         |                                                            | رجوع             |         |                                          |
|         |                                                            |                  | P       |                                          |
| E.      | ىتە                                                        | للتواصل مع الباد | 60      | اكتبى رسائتك                             |

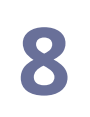

# التواصل مع الباحثة:

للتواصل مع الباحثة لديك طريقتان: الأولى: من خلال كتابة بياناتك ثم الرسالة التي تودين إرسالها،

| للتواصل مع الباحثة                         |                 |
|--------------------------------------------|-----------------|
| الدسم                                      |                 |
| الإيميل                                    |                 |
| عنوان الرسالة                              |                 |
| أكتبِ رسالتكِ هنا                          |                 |
|                                            |                 |
|                                            |                 |
| إرسال                                      |                 |
|                                            |                 |
| جميع الحقوق محفوظة لدى نباته الفضلي 2024 © | النبدأ الدردشة! |

#### الثانية: عن طريق الدردشة الفورية

|  | للتواصل مع الباحثة |  |
|--|--------------------|--|
|  | الدسم              |  |
|  | الإيميل            |  |
|  | عنوان الرسالة      |  |
|  | أكتبِ رسالتكِ هنا  |  |

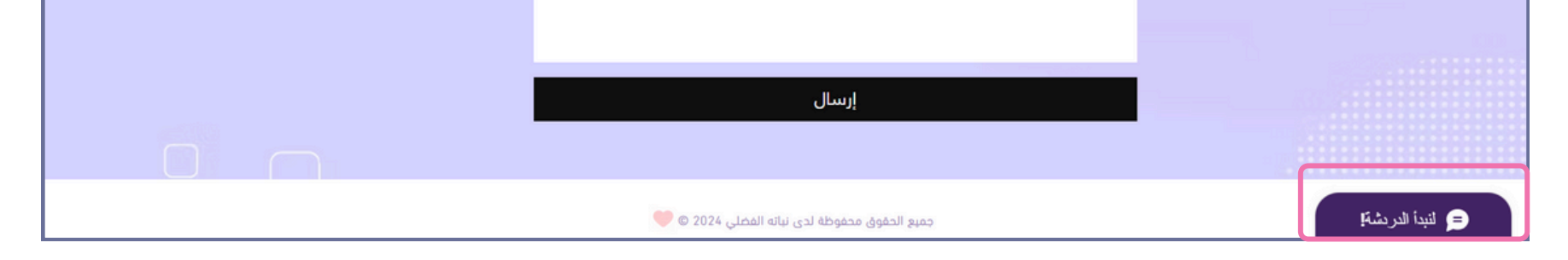

# ثم أكتبي الرسالة وسيتم الرد عليك بأقرب فرصة ممكنة

|                                            | رجوع                                   |
|--------------------------------------------|----------------------------------------|
| للتواصل مع الباحثة                         |                                        |
| الدسم                                      | لنبدأ الدردشة!                         |
| الإيميل                                    | AM 4:34                                |
| عنوان الرسالة                              | أكلتهي رسائتك سيتم الرد حليك بأسرع وقت |
| أكتبِ رسالتكِ هنا                          |                                        |
|                                            |                                        |
|                                            | × 1×                                   |
| إرسال                                      |                                        |
|                                            |                                        |
| جميع الحقوق محفوظة لدى نباته الفضلي 2024 © | اکتبی رسالتك 😳 📎                       |

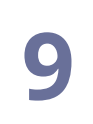

# للتواصل مع الأعضاء

للتواصل مع بقية الأعضاء أنقري على الدردشة الفورية

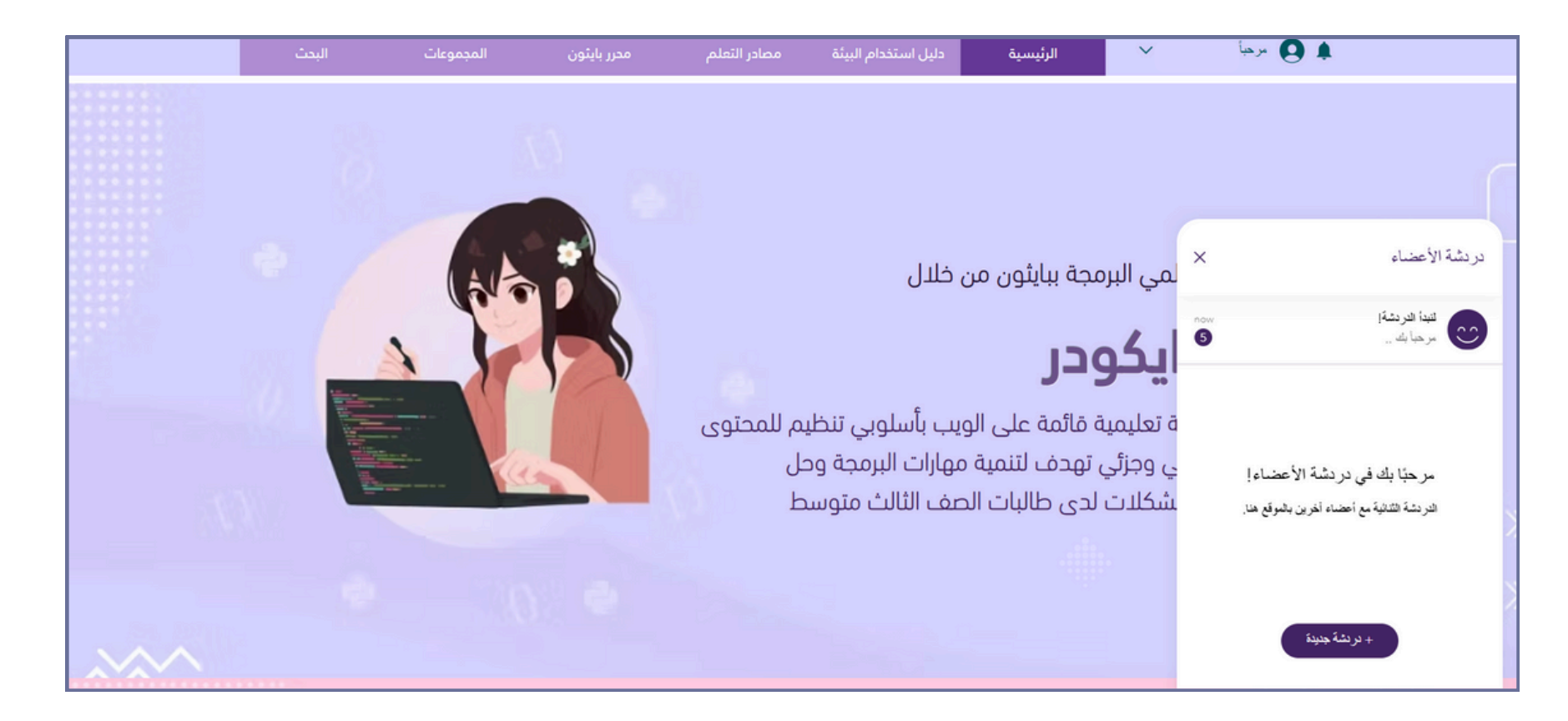

### ثم أنقري على دردشة جديدة

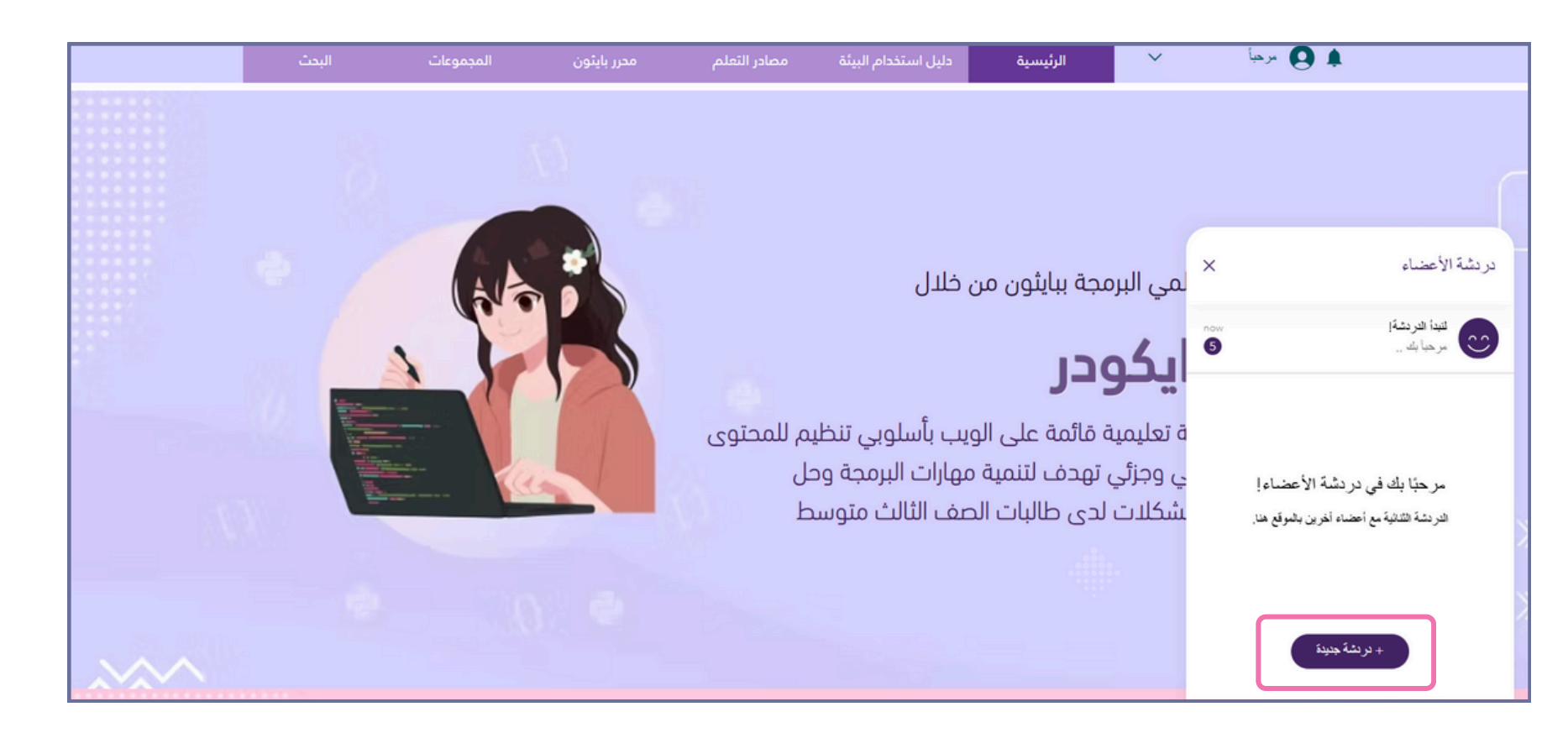

ثم حددي العضو الذي ترغبين في بدء الدردشة معه، بالإضافة إلى إمكانية إنشاء محادثة جماعية.

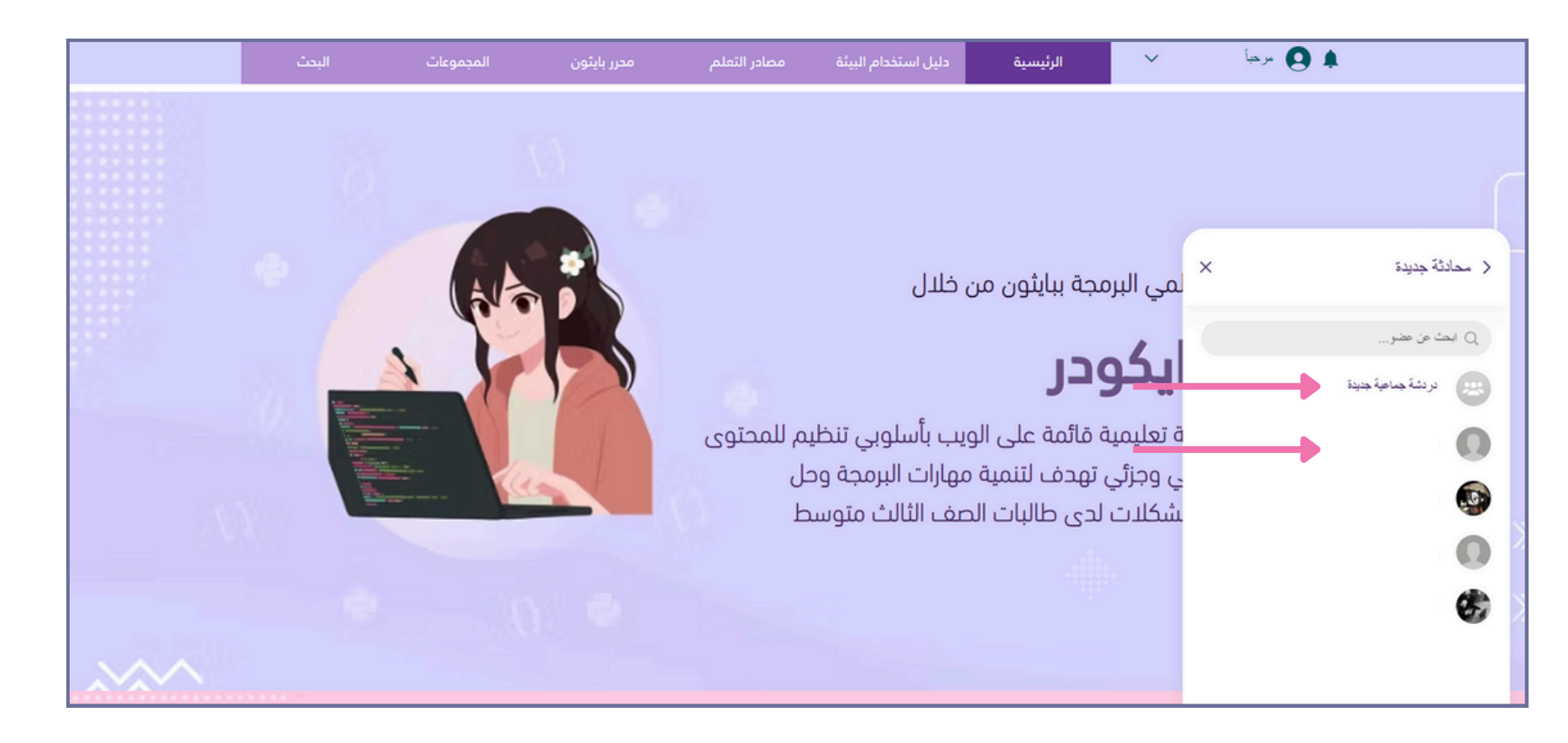